Following enhancements/fixes are being applied during the downtime

- 'Assign To' column is being added to the Hold Queue in Hold VISION
- 'Assign To' Filter is being added to the Hold Queue in Hold VISION
- <u>Client Contact tab is being added where users can browse the client contact information and group</u> <u>information by Client, Project and Role</u>
- On popular demand we are adding auto-login feature in VISION. As soon as we apply this change, system will reset all internal users' password and an email will be send to each user with the new password.
   Please change the password as soon as possible.
- Currently all tasks of type SQL Migration, Server Migration and Meditech upgrade are auto-routed to aa-Helpdesk. Project Management Office will be the new owners of such tasks. After the upgrade all such tasks will be auto-routed to aa-Projectmanagement group.
- On Personal VISION Tasks that will be overdue tomorrow will be highlighted.
- INBOX Filter will be available at all times. Currently it is only visible if the user has more than 100 vision mails.
- Let user associate him/her with a task. Once a user gets associated to a task, he/she will be CC on all communications for the associated task.
- Making Entry Type Mandatory in Create Task Form.
- Addition of more filters in Productivity VISION Report under Utilities. Following filters are added
  - 1. Client,
  - 2. Product,
  - 3. Entry Type and
  - 4. Nature
- Filters applied, Sorting, checked items will retain on all queues on Personal VISION Page after Auto-Refresh
- Addition of Subject, Description, Priority, Start Date, Due Date attributes to the Sub Task
- <u>New look to the Task Communication Page</u>

Visibility: All Registered Users

**Modules:** Task Actual Problem and Resolution Details, Task Details, Assign Subtask, Recipient Details, Recipient Menu, Attachment Details, Communication, Task Communication **Icons:** Associate to the task, Recurrence, Edit Task

| SG-116885                     | Test for Intranet Su         | pport                               |                                                              |                                       |                                                |                                   |                                                      |                    |                    | <b>&amp;</b> (   |
|-------------------------------|------------------------------|-------------------------------------|--------------------------------------------------------------|---------------------------------------|------------------------------------------------|-----------------------------------|------------------------------------------------------|--------------------|--------------------|------------------|
| escription: Te                | est for Intranet Support     | Accien Tou                          | DO VICTONS                                                   | Duiguit                               | Normal                                         | C+                                | Not Started                                          |                    | _                  |                  |
| lient:<br>ategory:<br>roduct: | The Shams Group              | Assign To:<br>Created By:<br>Owner: | aa-VISIONSupport<br>Cinthia Polite-TSG<br>Cinthia Polite-TSG | Priority:<br>Start Date:<br>Due Date: | Normal<br>03/13/2009 16:15<br>03/20/2009 23:59 | Status:<br>Entry Type:<br>Nature: | Not Started<br>Support (S)<br>Internal (IntranetSupp | FV:<br>port) PV:   |                    |                  |
| Cor                           | ntact Name                   | Phone                               | E                                                            | mail                                  | ID                                             | User                              | Status                                               | Created            | Wrk Hrs            | Total Wrk        |
| La                            | aila Hajyani                 | 214-233-2222                        | laila_hajyani@                                               | shamsgroup.com                        | ALB-384                                        | aa-Accounting                     | Not Started                                          | 07/06/2009 08:53   | 0 secs             | 0 secs           |
| Cintr                         | nia Polite-ISG               | 299                                 | laila_hajyani@                                               | snamsgroup.com                        |                                                |                                   |                                                      |                    |                    |                  |
| ask Actual Pro                | oblem and Resolution De      | tails                               |                                                              |                                       |                                                |                                   |                                                      |                    |                    |                  |
| ssign To:                     | 🖌 aa-VISION                  | ISupport                            | Status: Not Starter                                          | d 💌                                   |                                                |                                   |                                                      |                    |                    |                  |
| ecipient:                     | 💌 🛛 aa-Accoun                | ting                                |                                                              | ▼ To C                                | c Bcc                                          |                                   |                                                      | ť                  | Attachments        | 船 Assign Subt    |
| o aa-VISIONSup<br>c           | oport [Assignee]             |                                     |                                                              |                                       |                                                |                                   |                                                      |                    |                    |                  |
|                               |                              |                                     |                                                              |                                       |                                                |                                   |                                                      |                    |                    |                  |
|                               |                              |                                     |                                                              |                                       |                                                |                                   |                                                      |                    |                    |                  |
|                               |                              |                                     |                                                              |                                       |                                                |                                   |                                                      |                    |                    |                  |
|                               |                              |                                     |                                                              |                                       |                                                |                                   |                                                      |                    |                    |                  |
|                               |                              |                                     |                                                              |                                       |                                                |                                   |                                                      |                    |                    |                  |
|                               |                              |                                     |                                                              |                                       |                                                |                                   |                                                      |                    |                    |                  |
|                               |                              |                                     |                                                              |                                       |                                                |                                   |                                                      |                    |                    |                  |
|                               |                              |                                     |                                                              |                                       |                                                |                                   |                                                      |                    |                    |                  |
| Display Comm                  | nunication to Client 🔲 Curr  | rent Status                         |                                                              |                                       |                                                |                                   |                                                      |                    | Update             | /Send Clea       |
| , bibpid) comm                |                              | chi bialab                          |                                                              |                                       |                                                |                                   |                                                      |                    |                    |                  |
| ithia Polite-T                |                              | Tarry Casas Ibarry                  |                                                              | eineri TCC Beile, bein                |                                                | - Cinthia Dalita TCC Dail         | . hai an Ochana an a                                 | Reply              | Reply All   OS     | /13/2009 11:39   |
| fisplay to clie<br>fifti      | art) 10: aa-visionsupport,   | , Terry Cooper [terry               | vcooper@abc.comj, Laila Ha                                   | ajyani-i SG [ialia_najy               | ani@snamsgroup.comj C                          | C Cinthia Pointe-156 (iaik        | a_najyani@snamsgroup.(                               | comj               |                    |                  |
| ulte nette r                  |                              |                                     |                                                              |                                       |                                                |                                   |                                                      | Dash               | Reoly All          |                  |
| • aa-VISIONS                  | upport Co: Sirai Lalani-SHS  |                                     |                                                              |                                       |                                                |                                   |                                                      | Kepty              | [ [Kebak yes]   08 | /12/2009 09:54   |
| st                            |                              |                                     |                                                              |                                       |                                                |                                   |                                                      |                    |                    |                  |
|                               |                              |                                     |                                                              |                                       |                                                |                                   |                                                      | Rech               | Repty All          | 142 12000 00 51  |
| isplay to Clier               | nt) To: aa-VISIONSupport.    | . Laila Haivani-TSG II              | aila Haivani@shamsoroun.                                     | com]. Laila Haivani-T                 | SG Ilaila, haiyani@shamso                      | roup.com] <b>Cc:</b> Cinthia P    | olite-TSG Daila haivani@                             | shamsgroup.com]    |                    | /12/2009/09:54   |
| st                            |                              | , cala najyani 155 (i               | cana_nayyann@anamagroap.                                     | conj, calariajyani i                  | oo lana_najyan eshamag                         |                                   | once roo pana_najyanne                               | anamagi oupriconij |                    |                  |
| nthia Polite-T                | 156                          |                                     |                                                              |                                       |                                                |                                   |                                                      | Reply              | Reply All          | 12/2009 09:53    |
| aa-VISIONSu                   | upport,                      |                                     |                                                              |                                       |                                                |                                   |                                                      |                    |                    | 12/2003 05.55    |
| st                            |                              |                                     |                                                              |                                       |                                                |                                   |                                                      |                    |                    |                  |
| nthia Polite-T                | ISG                          |                                     |                                                              |                                       |                                                |                                   |                                                      | Reply              | Reply All          | /12/2009 09:52   |
| aa-VISIONSu                   | upport                       |                                     |                                                              |                                       |                                                |                                   |                                                      |                    |                    | , 12, 2003 03:05 |
| st                            |                              |                                     |                                                              |                                       |                                                |                                   |                                                      |                    |                    |                  |
| nthia Polite-T                | ISG                          |                                     |                                                              |                                       |                                                |                                   |                                                      | Reply              | Reply All          | /12/2009 09:49   |
| aa-VISIONSu                   | upport                       |                                     |                                                              |                                       |                                                |                                   |                                                      |                    |                    | ,,               |
| st                            |                              |                                     |                                                              |                                       |                                                |                                   |                                                      |                    |                    |                  |
| nthia Polite-T                | ISG                          |                                     |                                                              |                                       |                                                |                                   |                                                      | Reply              | Reply All          | /13/2009 16:16   |
| sign To : aa-V                | ISIONSupport Status:Not      | t Started Priority :                | Normal To: , aa-VISION                                       | Support                               |                                                |                                   |                                                      |                    |                    |                  |
| isk has been cre              | eated. Client "The Shams Gro | up". Product Catego                 | ry "". Product "". Task Date                                 | "03/13/2009 16:15". I                 | Due Date "03/20/2009 23:                       | :59". Priority 🖂                  |                                                      |                    |                    |                  |
| ask has been cr               | reated. Client "The Shams Gr | oup". Product Catego                | ory "". Product "". Task Date                                | e "03/13/2009 16:15".                 | Due Date "03/20/2009 23                        | 3:59". Priority "Normal". T       | ask Description "Test for                            | Intranet Support". |                    | ~                |
|                               |                              |                                     |                                                              |                                       |                                                |                                   |                                                      |                    |                    |                  |
|                               |                              |                                     |                                                              |                                       |                                                |                                   |                                                      |                    |                    |                  |
|                               |                              |                                     |                                                              |                                       |                                                |                                   |                                                      |                    |                    |                  |

#### **Modules: Task Actual Problem and Resolution Details**

| Task Actual Problem and Resolution Details | E |
|--------------------------------------------|---|
| Actual Problem                             |   |
|                                            | ~ |
|                                            | ~ |
| Resolution (Upon Task Completion)          |   |
|                                            | ~ |
|                                            | ~ |
| Resolution to Client                       |   |
|                                            | ~ |
|                                            | ~ |

#### Actual Problem:

If the Client's Description of the Issue is the actual problem, please use the description as the Actual problem. The client can see the Actual Problem on VISION CRM.

#### Resolution:

How was the Issue resolved? This is for company knowledge base.

## Resolution for Client:

This is the resolution that the Client would see on VISION CRM.

## **Modules: Task Details**

| Assign To: | ~                | Muhammad Javed-SSS        | Status: Working        | ~             |                                  |    |
|------------|------------------|---------------------------|------------------------|---------------|----------------------------------|----|
| Assignee a | nd task owner    | can change assignment and | d Status at all times. | To edit other | <sup>-</sup> attributes, user ca | in |
| click 📝    | to edit the task |                           |                        |               |                                  |    |

## Modules: Create Subtask

| viouules. Clea                       | ile Sublask                                       |   |
|--------------------------------------|---------------------------------------------------|---|
| 🖉 Create Subtask                     | c Webpage Dialog                                  | × |
| ALB-116943 Test<br>Category/Product: | t <b>for Task Desc</b><br>Galactica/EHR           |   |
| Assign To:                           | Select Assign To                                  |   |
| Priority:                            | OLow ONormal OHigh OSevere                        |   |
| Subtask Date:                        | 06/05/2009 09:47 (TaskDate: 06/05/2009 09:47)     |   |
| Subtask Due Date:                    | 06/12/2009 23:59 (Task DueDate: 06/12/2009 23:59) |   |
| Subject:                             | Test for Task Desc                                |   |
| Description:                         |                                                   | < |
| Attachment Details                   |                                                   |   |
|                                      | Browse Upload                                     |   |
|                                      | Save Close                                        | ~ |

Assignee, Task Owner and Task Originator can request help from other groups by Subtask Assignment feature which lets them assign subtasks to multiple users/groups. Subtask will appear in the assignee's My

Task Queue prefixed with <sup>30</sup> icon to the subject of the task. The subtask will have the following attributes.

- Subject
- Description
- Priority
- Start Date
- Due Date

Assignee can play the task, put it in idle/hold or can complete it. <mark>Master task cannot be completed unless</mark> all sub-tasks are completed. QC option will only be visible for Project Type Tasks. This option is added to <mark>identify QC type subtasks</mark>

# **Modules: Recipient Details**

| Recipient:   | aa-Accounting                                                                                                    | To CC Bcc | 🖉 Attachments | 船 Assign Subtask |  |
|--------------|----------------------------------------------------------------------------------------------------|-----------|---------------|------------------|--|
| To Muhamma   | d Javed-SSS [Assignee]                                                                                                    |           |               |                  |  |
| Cc aa-Helpde | c aa-Helpdesk [Owner] ,Nabeel Shahid-SSS [Product Tech. Lead] ,Sohaib Ali-TSG [Product Tech. Lead] ,aa-ConcernedParty [EHR] |           |               |                  |  |
|              |                                                                                                    |           |               |                  |  |

Select recipients and click To CC Bcc to add them to the list. By default recipient list will always have Assignee, Owner, Concerned Party and Technical Lead

| Click on 🔟 to add the Recipient to To list |
|--------------------------------------------|
| Click on 🚾 to add the Recipient to CC list |
| Click on to add the Recipient to BCC list  |

# Modules: Recipient Menu

Click on Recipient Name to see the below menu

| Delete Recipient           |  |  |
|----------------------------|--|--|
| Delete all 'Cc' Recipients |  |  |
| Delete all Recipients      |  |  |
| Send As 'To'               |  |  |
| Send As 'Bcc'              |  |  |
| Show Groups/Users          |  |  |
| Close                      |  |  |

Delete Recipient: Select to delete a recipient

*Delete all 'Cc' Recipients:* Select to delete all Cc recipients *Delete all Recipients:* Select to delete all To, Bcc and Cc recipients

Send As 'To': Move the recipient as 'To'

Send As 'Cc': Move the recipient as 'Cc'

Send As 'Bcc': Move the recipient as 'Bcc'

Show Groups/Users: Select to view User or Group Details Distribution Groups: Select Distribution Groups to view Groups if the recipient menu was for an individual. Select Distribution Groups to view members of the group if the recipient menu was for a group

*Contact Details:* Select Contact Details to view individuals contact details

| 🖉 aa-Helpdesk Webpage Dialog        |      |  |  |  |
|-------------------------------------|------|--|--|--|
| Distribution Groups Contact Details | User |  |  |  |
| Name                                |      |  |  |  |
| Althea Rettele -TSG                 |      |  |  |  |
| Cinthia Polite-TSG                  |      |  |  |  |
| Janet Peace-TSG                     |      |  |  |  |
| Laila Hajyani-TSG                   |      |  |  |  |
| Muhamamd Adnan Masood-SSS ff        |      |  |  |  |
|                                     |      |  |  |  |
|                                     |      |  |  |  |
|                                     |      |  |  |  |

Close: Click to close menu

#### **Modules: Attachment Details**

Click Attachments to Add Attachments

| Ø A | dd/Remove Attachments                                  | Attachmen |
|-----|--------------------------------------------------------|-----------|
|     | Browse                                                 | Upload    |
| -   | CreateTask.JPG<br>TrainingIssue.JPG<br>InboxFilter.JPG |           |

Browse Attachments and add multiple attachments with description. Click 🖽 to add them to the list. Click 🖾 to remove them from the list.

#### Modules: Communication

| Communication                                    | E                 |
|--------------------------------------------------|-------------------|
|                                                  | <u>^</u>          |
|                                                  |                   |
|                                                  | ~                 |
| Display Communication to Client 🔲 Current Status | Update/Send Clear |

Add Communication to History, for Client and as Current Status by selecting different options. Click Update/Send to save. Click Clear to clear the communication from the box.

#### **Modules: Task Communication History**

| 🔍 Apply Filters 🗉 Expand All 🖹 Collapse All                                                                                                    | Task Communication History                                                                                                    |
|----------------------------------------------------------------------------------------------------|----------------------------------------------------------------------------------------------------|
| Muhammad Javed-SSS                                                                                                    | Reply Reply All   08/12/2009 08:36                                                                                                    |
| To: Muhammad Javed-SSS                                                                                                    |                                                                                                    |
| Task has been changed. Task Description changed from "- this is task 1- this is task 2 - this is task 3 - this is task 1- this is task 2 -                                                                                                    | this is tas 🖂                                                                                                    |
| Task has been changed. Task Description changed from "- this is task 1- this is task 2 - this is task 3 - this is task 1- this is task 2 - this is task 3 - this is task 1- this is task 2 - this is task 2 - this is task 3 - this is task 3 - this is task 3 - this is task 3 - this is task 3 - this is task 3 - this is task 3 - this is task 3 - this is task 2 - this is task 1 - this is task 1 - this is task 2 - this is task 2 - this is task 3 - this is task 3 - this is task 3 - this is task 1 - this is task 1 - this is task 2 - this is task 3 - this is task 3 - this is task 1 - this is task 1 - this is task 2 - this is task 2 - this is task 1 - this is task 1 - this is task 2 - this is task 1 - this is task 2 - this is task 2 - this is task 1 - this is task 2 - this is task 1 - this is task 2 - this is task 1 - this is task 2 - this is task 1 - this is task 2 - this is task 2 - this is task 1 - this is task 2 - this is task 1 - this is task 1 - this is task 1 - this | <ul> <li>this is task 3 - this is task 1 - this is task 2 - this is task 3 - this is task 2 - this is task 3 - this is task 1 - this is task 2 - this is task 1 - this is task 2 - this is task 1 - this is task 2 - this is task 1 - this is task 2 - this is task 1 - this is task 2 - this is task 1 - this is task 2 - this is task 1 - this is task 2 - this is task 3 - this is task 1 - this is task 2 - this is task 1 - this is task 2 - this is task 3 - this is task 1 - this is task 2 - this is task 1 - this is task 2 - this is task 3 - this is task 1 - this is task 2 - this is task 2 - this is task 3 - this is task 1 - this is task 2 - this is task 3 - this is task 1 - this is task 2 - this is task 3 - this is task 1 - this is task 2 - this is task 3 - this is task 1 - this is task 2 - this is task 3 - this is task 1 - this is task 2 - this is task 3 - this is task 1 - this is task 2 - this is task 3 - this is task 1 - this is task 2 - this is task 3 - this is task 1 - this is task 2 - this is task 3 - this is task 1 - this is task 2 - this is task 3 - this is task 1 - this is task 2 - this is task 3 - this is task 1 - this is task 2 - this is task 3 - this is task 1 - this is task 2 - this is task 3 - this is task 1 - this is task 1 - this is task 2 - this is task 3 - this is task 1 - this is task 1 - this is task 2 - this is task 3 - this is task 1 - this is task 1 - this is task 2 - this is task 3 - this is task 1 - this is task 1 - this is task 1 - this is task 2 - this is task 1 - this is task 1 - this task 1 - this task 1 - this is task 1 -</li></ul> |
| Muhammad Javed-SSS                                                                                                    | Repty All   08/12/2009 08:34                                                                                                    |
| To: Muhammad Javed-SSS                                                                                                    |                                                                                                    |
| Task has been changed. Task Description changed from "- this is task 1- this is task 2 - this is task 3 - this is task 1- this is task 2 -                                                                                                    | this is tas 🗆                                                                                                    |
| Task has been changed. Task Description changed from "- this is task 1- this is task 2 - this is task 3 - this is task 1- this is task 2 - this is task 3 - this is task 1- this is task 2 - this is task 3 - this is task 1 - this is task 2 - this is task 2 - this is task 2 - this is task 2 - this is task 2 - this is task 2 - this is task 2 - this is task 2 - this is task 2 - this is task 2 - this is task 2 - this is task 2 - this is task 2 - this is task 2 - this is task 3 - this is task 2 - this is task 2 - this is task 2 - this is task 2 - this is task 2 - this is task 3 - this is task 2 - this is task 2 - this is task 2 - this is task 3 - this is task 3 - this is task 3 - this is task 3 - this is task 2 - this is task 3 - this is task 3 - this | - this is task 3 - this is task 1 - this is task 2 - ths is task 3 - this is task 1 - this is task 2 - this is task 3 - this is task 1 - this is task 1 - this 1 - this task 1 - this is task 1 - this 1 - this 1        |

This module shows all the communications for a task. Reply Reply All to reply to a communication and the recipients gets auto-selected in the Recipient list.

You can filter the Task Communication History by clicking on filter icon  $\, \mathbb{V} \,$ 

| 🔍 Apply Filters 🗉 Expand All 🖃 Collapse All                                                                                                    | Task Communica                                                                                                    | ation History 🛛                                                                                                    |
|----------------------------------------------------------------------------------------------------|----------------------------------------------------------------------------------------------------|----------------------------------------------------------------------------------------------------|
| Task Communication Filters                                                                                                    |                                                                                                    |                                                                                                    |
| ID Communication By                                                                                                    | Communication                                                                                                    | 🔲 🗌 Display to Client 🔲 Current Status 🗌 Audit Trail 🔲 Communication with                                                                                                    |
| Comments 🔿 X                                                                                                    |                                                                                                    |                                                                                                    |
| Muhammad Javed-SSS                                                                                                    |                                                                                                    | Reply Reply All   08/12/2009 08:36                                                                                                    |
| To: Muhammad Javed-SSS                                                                                                    |                                                                                                    |                                                                                                    |
| Task has been changed. Task Description changed from "- this is task 1- this is tas                                                                                                    | sk 2 - this is task 3 - this is task 1- this is task 2 - this is tas $oxdot$                                                                                                    |                                                                                                    |
| Task has been changed. Task Description changed from "- this is task 1- this is ta<br>this is task 2 - this is task 3 - this is task 1- this is task 2 - this is task 3 " to "- this<br>3 - this is task 1- this is task 2 - this is task 3 - this is task 1- this is task 2 - this is | ask 2 - this is task 3 - this is task 1 - this is task 2 - this is task 3 - this is<br>is task 1 - this is task 2 - this is task 3 - this is task 1 - this is task 2 - this i<br>task 3 - this is task 1 - this is task 2 - this is task 3 - this is task 1 - this is t | sk 1- this is task 2 - this is task 3 - this is task 1- this is task 2 - this is task 3 - this is task 1-<br>s task 3 - this is task 1- this is task 2 - this is task 3 - this is task 1- this is task 2 - this is task<br>ask 2 - this is task 3 *. |

User can filter the Task Communication History by the following fields

| Fields            | Туре     | Description                                                             |  |  |
|-------------------|----------|-------------------------------------------------------------------------|--|--|
| Communication By  | List     | Filter communication by individuals and click 🔿                         |  |  |
| Communication     | Keyword  | Keyword Search within the communication and click 🔿                     |  |  |
| Display to Client | Checkbox | Check the option and click $\Rightarrow$ to show all communication that |  |  |
|                   |          | client would see                                                        |  |  |
| Show Audit Trail  | Checkbox | Shows all actions and communications performed on the task              |  |  |
| Current Status    | Checkbox | Check the option and click 🔿 to see all communication marked            |  |  |
|                   |          | as Current Status                                                       |  |  |
| Audit Trail       | Checkbox | Check if you want to audit the task and click 🔿                         |  |  |
| Comments Only     | Checkbox | Check to view task history that has comments click 🔿                    |  |  |

# Icon: Associate to the task

Any user can associate to a task by clicking on  $\frac{1}{2}$  icon. To De-Associate, click on  $\frac{1}{2}$  icon. Once a user associate himself to a task, all communication related to the task comes into user's inbox. Other users cannot see who is associated to a task.

## Icon: Recurrence

Only the task originator can apply recurrence to a task by clicking

#### Icon: Edit Task

Only the task originator, task owner and assignee can apply edit the attributes of a task

Visibility: All Registered Users Page: Client Contacts Modules: Client Contact View

# **Modules: Client Contact View**

This module shows client contacts and Projects for the selected client. You can group the client contact by Projects by selecting O Projects . Click on the client contacts name or T Name Contact to view client contact details

| Client Contact View               | v            |                 |                             |                 |            |       |               |                                |                       | 19 E       |
|-----------------------------------|--------------|-----------------|-----------------------------|-----------------|------------|-------|---------------|--------------------------------|-----------------------|------------|
| Client: Fairmont General Hospital |              | Y Project:      |                             |                 | • =>       |       | Group By 💿 Co | Group By   Contacts   Projects |                       |            |
|                                   | Name Contact |                 | Title                       | Phone           | C          | ell # | Pag           | er#                            | Email                 | Projects 🔺 |
| Alanna Wyant                      |              | Director, Card  | iac Rehab Serv              | (304) 367-7262  |            |       |               |                                | awyant@fghi.com       | 2          |
| URN                               | Name Project | Product         | Status                      | Begin           | End        | PHP   | PMP           | PP                             | Role                  |            |
| 573 Galactica Registra            | tion         | Galactica POS   | Completed                   | 04/20/2007      | 07/27/2007 | PHP   | PMP           | PP                             | Director, Cardiac Reh | ab Serv    |
| 574 Galactica Scheduli            | ng           | Galactica POS   | Completed                   | 04/20/2007      | 07/27/2007 | PHP   | PMP           | PP                             | Director, Cardiac Reh | ab Serv    |
| Becky Smith                       |              | Supervisor, So  | heduling                    | (304) 367-7468  |            |       |               |                                | bsmith@fghi.com       | 2          |
| Brenda Cafazza                    |              | Director Infor  | ation Services              | 304-367-7285    |            |       |               |                                | bcafazza@fghi.com     | 10         |
| Carmella Walters                  |              | Director, Wou   | nd Care                     | (304) 363-4698  |            |       |               |                                | cwalters@fghi.com     | 2          |
| Carol Talkington                  |              | Director, HIM   |                             | 304-367-7568    |            |       |               |                                | ctalkington@fghi.com  | 4          |
| Chad Williams                     |              | Director, Labo  | ratory                      | (304) 367-7324  |            |       |               |                                | cwilliams@fghi.com    | 5          |
| Cheryl Maxwell                    |              | Director, Regi  | stration                    | (304) 367-7196  |            |       |               |                                | cmaxwell@fghi.com     | 2          |
| Janice Divan                      |              | Manager, Occ    | upational Med               | (304) 363-2018  |            |       |               |                                | jdivan@fghi.com       | 2          |
| Kathy Matheny                     |              | Director, HIM   |                             | (304) 367-7130  |            |       |               |                                | kmatheny@fghi.com     | 1          |
| Kelley Davis                      |              | Director, Phar  | macy                        | (304) 367-7144  |            |       |               |                                | kdavis@fghi.com       | 1          |
| Larry Stanley                     |              | Director, Radi  | ology                       | (304) 367-7107  |            |       |               |                                | lstanley@fghi.com     | 2          |
| Linda Harker                      |              | IT Coordinato   | •                           | (304) 367-7538  |            |       |               |                                | harli@fghi.com        | 4          |
| Lori Satterfield                  |              | Registration, I | Physical Therapy            | (304) 363-3167  |            |       |               |                                | lsatterfield@fghi.com | 2          |
| Luke Davis                        |              | Director, Phys  | ical Therapy                | (304) 363-3167  |            |       |               |                                | ldavis@fghi.com       | 2          |
| Patrick Lykins                    |              | System Analys   | st II                       | (304) 367-7272  | (304) 376  | -6541 |               |                                | PLykins@fghi.com      | 6          |
| Renae Tennant                     |              | Registration, 1 | Nound Care                  | (304) 363-4698  |            |       |               |                                | rtennant@fghi.com     | 2          |
| <b>Rickie Harper</b>              |              | Supervisor Sle  | ep Lab, EEG, EMG Technician | 304-367-7243    |            |       |               |                                | rharper@fghi.com      | 2 🗕        |
| Sarah Tennant                     |              | Pt Acct Coord   | nator                       | (304) 367-7534  |            |       |               |                                | stennant@fghi.com     | 1          |
| Stephanie Newbrou                 | gh           | Supervisor, H   | M                           | (304) 367-7320  |            |       |               |                                | snewbrough@fghi.com   | 3          |
| Aaron Green                       |              | LAN Administr   | ator I                      | (304) 367-7331  |            |       |               |                                | agreen@fghi.com       | 0          |
| Aftab Shams                       |              | CEO             |                             | (972) 9069397 X | 225        |       |               |                                | aftab@shamsgroup.com  | 0          |
| David Meyer                       |              | Clinical Pharma | acy Manager                 | (304) 367-7236  |            |       |               |                                | dmeyer@FGHI.COM       | 0          |
| Dawn Metzgar                      |              | Marketing Coo   | rdinator                    | (304) 367-7543  |            |       |               |                                | DMetzgar@FGHI.COM     | 0          |
| Debbie Sailor                     |              | Nursing Inform  | nation Coordinator          | (304) 368-4562  |            |       |               |                                | dsailor@fghi.com      | 0          |
| Denise Satterfield                |              | Scan Tech       |                             | (304) 367-7583  |            |       |               |                                | DSatterfield@fghi.com | 0          |
| Diana Heaney                      |              | PC Support Ar   | nalyst                      | (304) 367-7391  |            |       |               |                                | dheaney@fghi.com      | 0          |
| Francie Sherry                    |              | ANALYST         |                             | n/a             |            |       |               |                                | FSherry@fghi.com      | 0 🗸        |

Visibility: Assignee, Task Originator and Task Owner Page: Communication Page Modules: Create Subtask

## **Modules: Create Subtask**

| 🖉 Crea            | ite Subtask              | Webpa                             | age Dia    | log      |                |                 |    | X |  |
|-------------------|--------------------------|-----------------------------------|------------|----------|----------------|-----------------|----|---|--|
| ALB-11<br>Categor | .6943 Test<br>y/Product: | : <b>for Task</b><br>Galactica/EF | Desc<br>IR |          |                |                 |    |   |  |
| Assign 1          | ſo:                      | Select Assign To                  |            |          |                |                 |    |   |  |
| Priority          | :                        | OLow                              | No         | rmal     | () High        | Osevere         |    |   |  |
| Subtask           | Date:                    | 06/05/2009                        | 09:47      | Tas (Tas | kDate: 06/05/2 | 009 09:47)      |    |   |  |
| Subtask           | Due Date:                | 06/12/2009                        | 23:59      | Tas (Tas | k DueDate: 06  | /12/2009 23:59) |    |   |  |
| Subject           | :                        | Test for T                        | ask Des    | c        |                |                 |    |   |  |
| Descrip           | tion:                    |                                   |            |          |                |                 |    |   |  |
|                   |                          |                                   |            |          |                |                 |    | ~ |  |
| Attachn           | ient Details             |                                   |            |          |                |                 | -  | ~ |  |
|                   |                          |                                   |            |          | Brow           | Upio            | ad |   |  |
|                   |                          |                                   |            |          |                |                 |    |   |  |
|                   |                          |                                   |            |          |                |                 |    |   |  |
|                   |                          |                                   |            |          |                |                 |    |   |  |
|                   |                          |                                   |            |          |                |                 |    | ~ |  |
|                   |                          |                                   | Save       |          | Close          |                 |    |   |  |

Assignee, Task Owner and Task Originator can request help from other groups by Subtask Assignment feature which lets them assign subtasks to multiple users/groups. Subtask will appear in the assignee's My

Task Queue prefixed with 🤲 icon to the subject of the task. The subtask will have the following attributes.

- Subject
- Description
- Priority
- Start Date
- Due Date

Assignee can play the task, put it in idle/hold or can complete it. <mark>Master task cannot be completed unless all sub-tasks are completed. QC option will only be visible for Project Type Tasks. This option is added to identify QC type subtasks</mark>

Visibility: Assignee, Task Originator and Task Owner Page: Communication Page Icon: Associate to the task

#### Icon: Associate to the task

Any user can associate to a task by clicking on 4 icon. To De-Associate, click on 4 icon. Once a user associate himself to a task, all communication related to the task comes into user's inbox. Other users cannot see who is associated to a task.